MFC-T910DW

# Ръководство за бързо инсталиране

Прочетете първо Ръководството за безопасност и след това – Ръководството за бързо инсталиране относно правилната процедура за инсталиране.

0 support.brother.com/manuals

Можете да намерите най-новите ръководства в Brother Solutions Center:

D00YW4001-02 BUL Вариант В

brother

## Разопаковане на устройството и проверка на компонентите

Компонентите, включени в комплекта, може да се различават в зависимост от държавата, в която се намирате. Отстранете защитната лента и филма, покриващ устройството и капака на мастилницата.

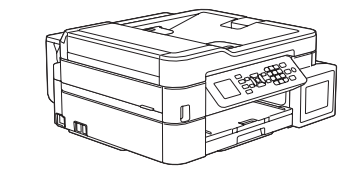

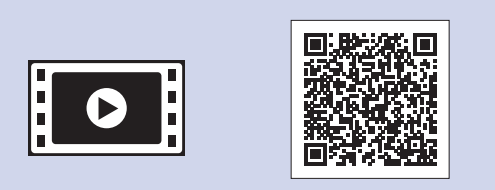

Гледайте нашите видеоматериали с често задавани въпроси като помощ за настройката на устройството Brother. support.brother.com/videos

Комплект бутилки с мастило\* Черно

- Жълто
- Синьо
- Червено \* Бутилките с мастило за доливане в комплекта
- имат следния капацитет: - Черно: прибл. капацитет 95%
- Други: прибл. капацитет 90%
- ▶ Ръководство за основните функции: Спецификации на консумативите

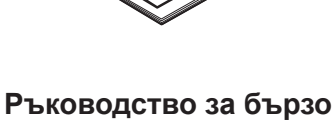

инсталиране Ръководство за безопасност Захранващ кабел

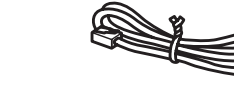

Инсталационен диск от **Brother** 

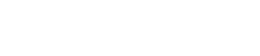

Кабел за телефонна линия

#### ЗАБЕЛЕЖКА

- Ръководството за основните функции за този модел се предлага на придружаващия инсталационен диск.
- Запазете всички опаковъчни материали и кутията, в случай че трябва да транспортирате устройството.
- Трябва да закупите правилния интерфейсен кабел за интерфейса. който искате да използвате. В комплекта за някои държави е включен USB кабел.

#### USB кабел

Препоръчваме ви да използвате USB 2.0 кабел (тип A/B), не по-дълъг от 2 метра.

#### Ethernet (мрежов) кабел

Използвайте прав кабел усукана двойка Категория 5 (или по-висока) за 10BASE-Т или 100BASE-TX Fast Ethernet мрежа.

#### Защитен мрежов достъп

Паролата по подразбиране на устройството ви е на етикета на гърба на устройството (предхожда се от "Pwd"). Настоятелно ви препоръчваме да я смените, за да защитите устройството си от неупълномощен достъп.

страници.

ЗАБЕЛЕЖКА

## Заредете хартия в тавата за хартия

За повече информация относно ползването и размерите на хартията вижте Ръководството за основните функции.

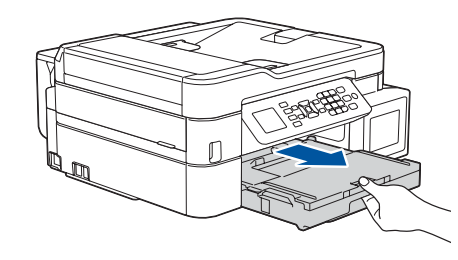

Издърпайте изцяло тавата за хартия от устройството.

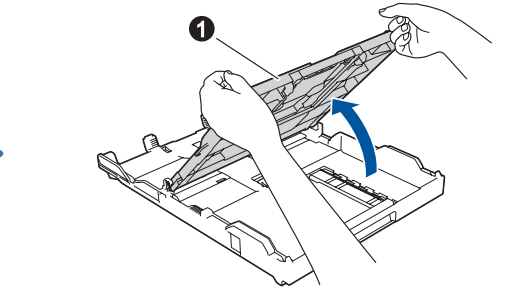

Отворете капака на изходната тава за хартия 1

5

настроите датата и часа.

Следвайте указанията на LCD дисплея, за да

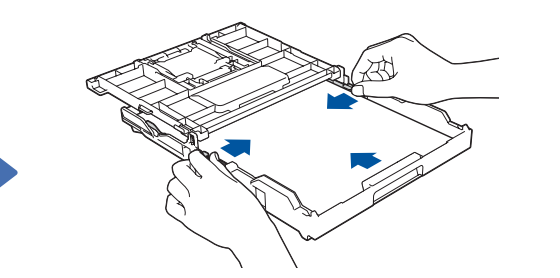

Настройте водачите за хартията

Разлистете добре хартията и я заредете в тавата.

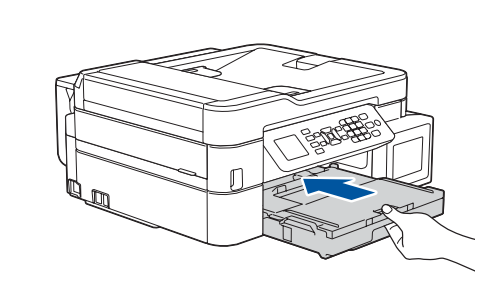

Затворете капака на изходната тава за хартия и бавно натиснете тавата докрай в устройството.

Издърпайте опората за хартия 1 отворете капака на опората за хартия 2, за да не падат отпечатаните

. . . . . . . . . . . . . . . . . . .

## Свързване на захранващия кабел 3

Свържете захранващия кабел. Устройството ще се включи автоматично.

## Избор на държава или език

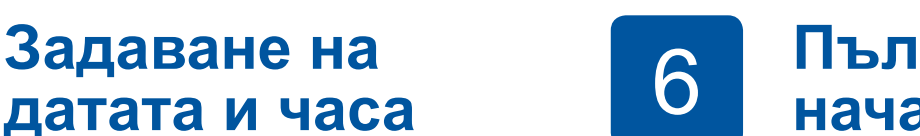

## Пълнене на мастилниците с началното мастило

#### важно

Проверете името на модела на бутилката с мастило на етикета. Неправилното мастило може да повреди устройството.

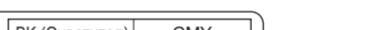

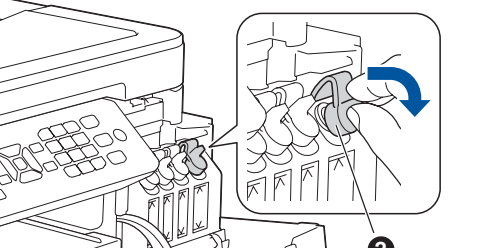

Задаване на

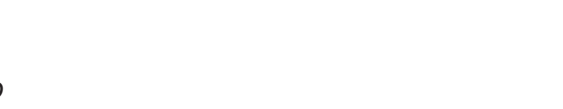

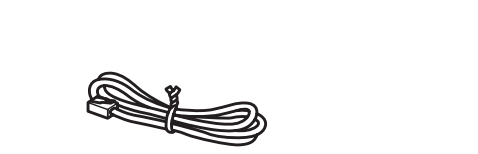

## (само при първоначална настройка)

След включването на устройството може да се наложи да настроите държавата или езика (в зависимост от устройството). Ако се налага, следвайте стъпките на LCD дисплея.

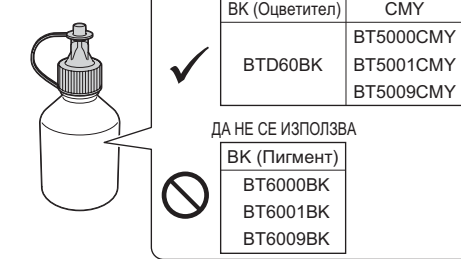

Отворете капака на мастилниците 1 и издърпайте езика 🛿 надолу, за да отворите капачката на мастилницата.

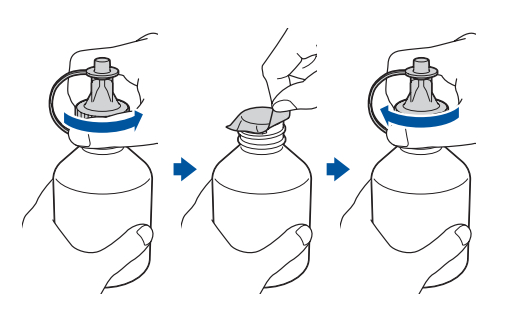

Отстранете капачката и защитното фолио от бутилката с мастило, след което отново поставете капачката.

### ЗАБЕЛЕЖКА

. . . . . . . . . . . . . . . . .

Плътно затворете капачката на бутилката с мастило, за да избегнете изтичане.

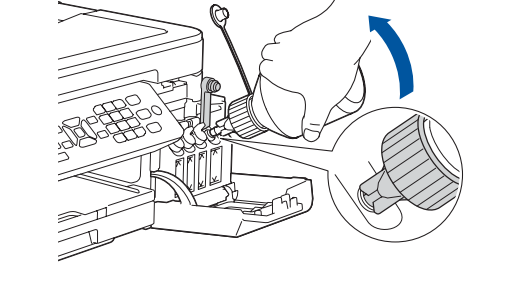

Отстранете върха на бутилката с мастило. Поставете дюзата на бутилката с мастило плътно, така че мастилото да не се разлива. Напълнете мастилницата, като леко стискате бутилката, както е показано. Изпразнете цялата бутилка в мастилницата.

9

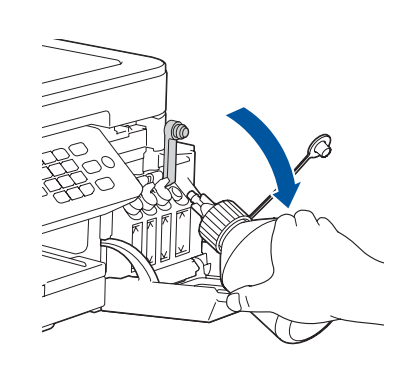

Насочете дюзата нагоре така, че мастилото да не се разлива, след което извадете дюзата от мастилницата.

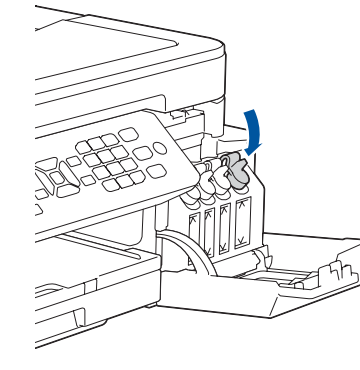

Натиснете капачката на мастилницата, за да я затворите плътно. Повторете стъпка 6 за останалите три мастилници.

Затворете капака на мастилниците. Устройството ще подготви системата за провеждане на мастилото за печатане.

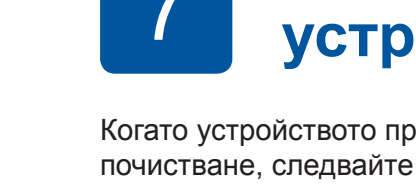

# Настройки на устройството

Когато устройството приключи първоначалния процес на почистване, следвайте стъпките на LCD дисплея, за да конфигурирате настройките на устройството.

• Проверете качеството на печат

- Конфигурирайте настройките на тавата
- Задайте известие за актуализация на фърмуера
- Отпечатайте листа за инсталиране

## Избор на език 8 (ако е необходимо и само за някои модели)

- 1. Натиснете Settings (Настройки).
- 2. Натиснете ▲ или ▼, за да изберете следното:
  - а. Изберете [Инициал. настр] и след това натиснете ОК. **b.** Изберете [Локален език] и след това натиснете ОК. с. Изберете вашия език и след това натиснете ОК.
- 3. Натиснете Stop/Exit (Стоп/Излез).

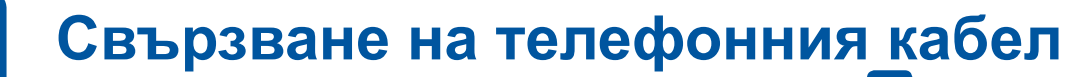

Ако не използвате устройството като факс, преминете към 10.

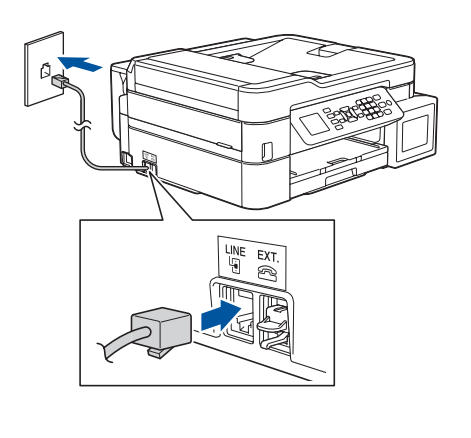

Свържете телефонния кабел. Изберете гнездото, маркирано с LINE.

### ЗАБЕЛЕЖКА

Ако споделяте една телефонна линия с външен телефон, свържете го, както е показано по-долу.

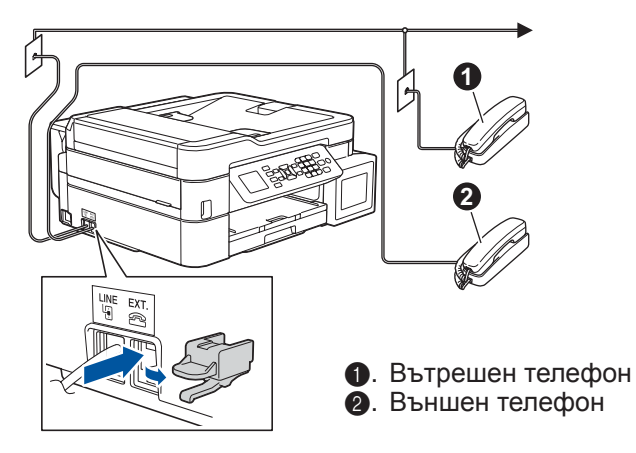

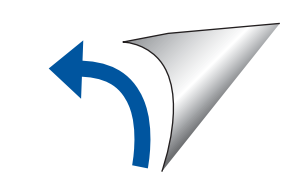

# 10 Избор на друго устройство за свързване към устройството

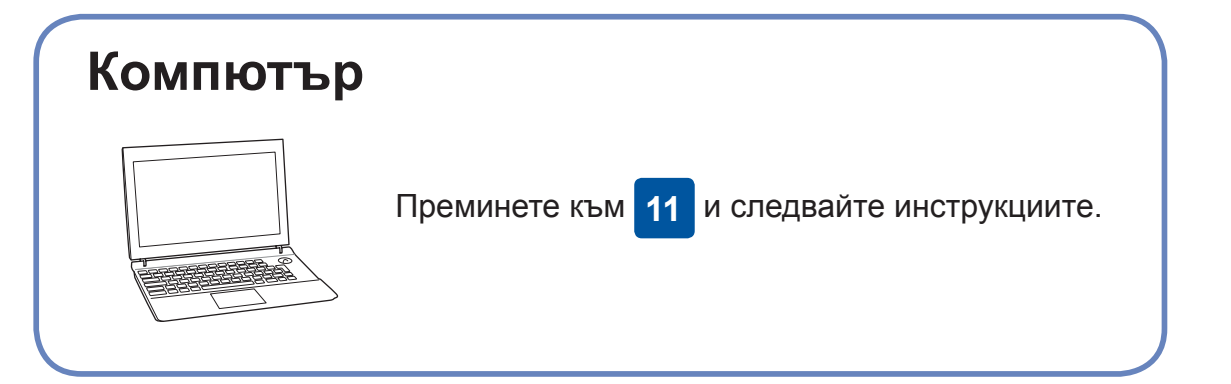

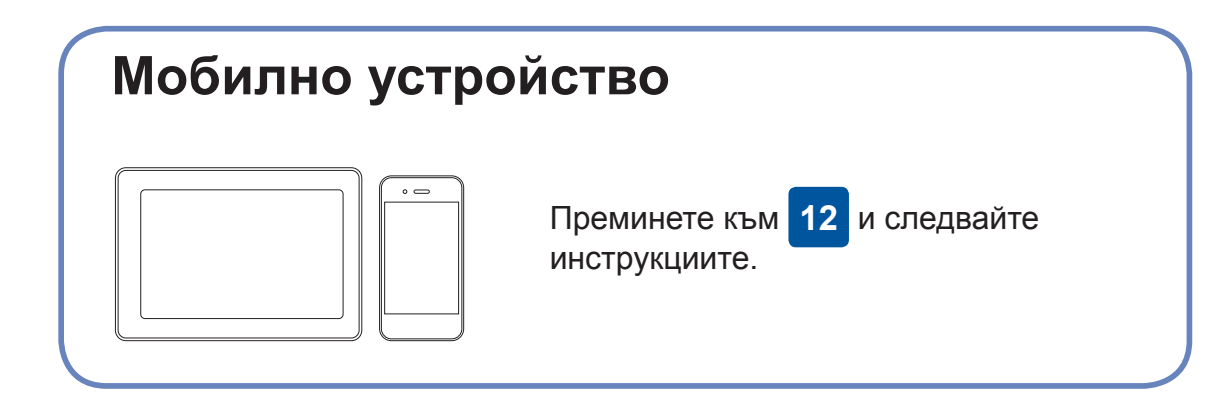

прилага корекции на грешките.

Brother редовно актуализира фърмуера, за да добавя функции и да

За да проверите кой е последният фърмуер, посетете support.brother.

## Свързване към компютър

Сваляне

Поставете инсталационния диск в CD/DVD устройството или изтеглете Пакета с пълна версия на драйвера и софтуера от:

#### 3a Windows<sup>®</sup>: <u>support.brother.com/windows</u> 3a Mac: <u>support.brother.com/mac</u>

Ако използвате на компютъра си пусната наскоро на пазара операционна система, посетете посочените по-горе уеб сайтове, за да получите актуализирана информация за драйвера и софтуера.

### Следвайте инструкциите и подканите на екрана.

3a Windows®:

Ако екранът на Brother не се покаже автоматично, отидете на Компютър (Моят компютър/Този компютър). Щракнете двукратно върху иконата на CD/DVD-ROM диска и след това върху start.exe.

3a Mac:

За пълна функционалност на драйвера препоръчваме при добавяне на принтер да изберете **драйвер CUPS**.

За връзка чрез кабелна мрежа и за USB връзка: Намерете правилния порт (в зависимост от кабела, който използвате) в

com/up4.

от кабела, който използвате) в устройството, както е показано.

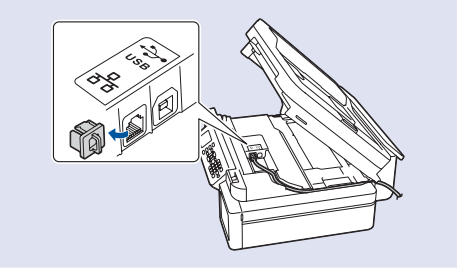

Готово

## Не можете да се свържете? Проверете следното:

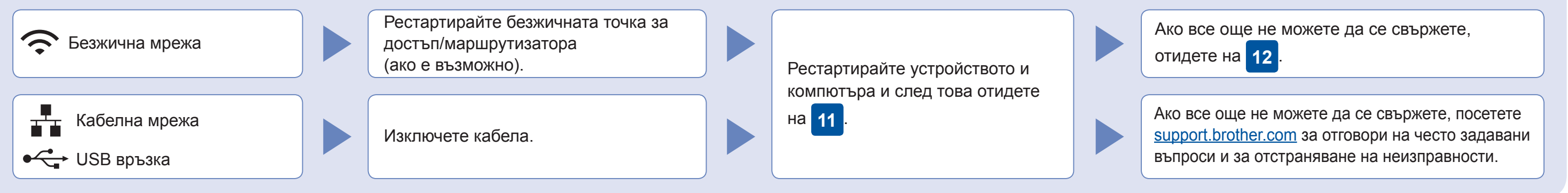

## Алтернативна безжична настройка

Дори ако нямате безжична точка за достъп/маршрутизатор, можете да свържете друго устройство директно към устройството. За да

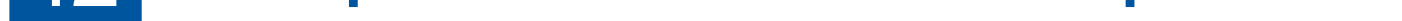

Намерете SSID (името на мрежата) и мрежовия ключ (паролата) на безжичната точка за достъп/маршрутизатора и ги запишете в таблицата, предоставена по-долу.

SSID (име на мрежата) Мрежов ключ (парола)

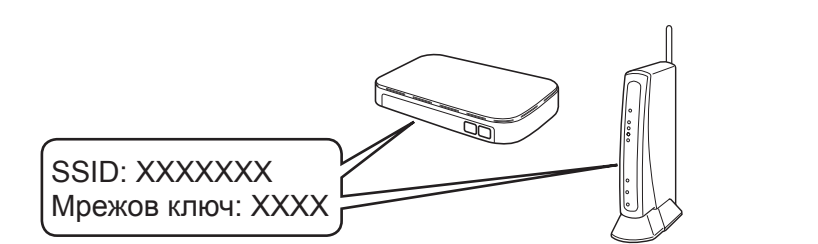

- Ако не можете да намерите тази информация, се обърнете към мрежовия администратор или производителя на безжичната точка за достъп/маршрутизатора.
- Отидете при устройството и натиснете WiFi на панела. Натиснете ОК, за да изберете [Помощ.за настр]. На LCD дисплея се показва съобщението [Активиране WLAN?].
- Натиснете ►, за да изберете Да.

получите допълнително съдействие относно безжичните мрежи, отидете на <u>support.brother.com/wireless-support</u>.

Изберете SSID (име на мрежата) на безжичната точка за достъп/ маршрутизатора и въведете мрежовия ключ (паролата).

За повече информация вижте Въвеждане на текст на устройството на Brother в Онлайн Ръководството за потребителя.

Когато безжичната настройка е успешна, на LCD дисплея се показва [Свързан].

Ако настройката е неуспешна, рестартирайте устройството на Brother и безжичната точка за достъп/маршрутизатора, а след това повторете **12**. За компютър

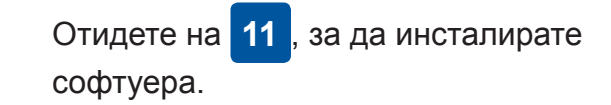

За мобилно устройство

Отидете на **13**, за да инсталирате приложения.

## Печатане или сканиране чрез мобилното ви устройство

Мобилното ви устройство трябва да е свързано към същата безжична мрежа като устройството ви на Brother.

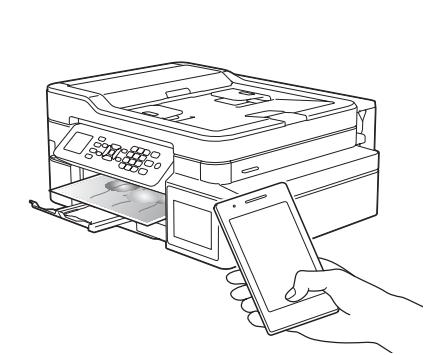

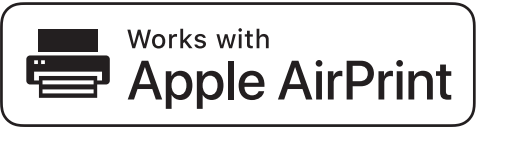

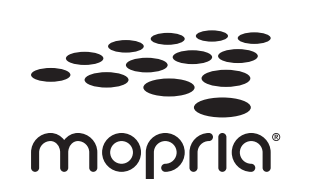

AirPrint е на разположение за всички поддържани устройства с iOS, включително iPhone, iPad и iPod touch. Не е нужно да сваляте никакъв софтуер, за да използвате AirPrint. За повече информация прегледайте Онлайн Ръководството за потребителя.

Свалете и инсталирайте приложението Mopria<sup>®</sup> Print Service от Google Play™, като използвате вашето устройство Android™.

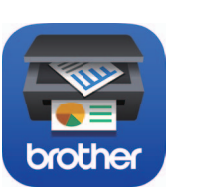

Свалете и инсталирайте нашето безплатно приложение **Brother iPrint&Scan** от магазин за мобилни приложения, като App Store, Google Play™ или Microsoft<sup>®</sup> Store, като използвате мобилното си устройство.

Brother SupportCenter е мобилно приложение, което предоставя най-новата помощна информация за вашия продукт Brother. Посетете App Store или Google Play™, за да го свалите.

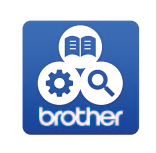

### Приложения по избор

Можете да печатате или сканирате от мобилното си устройство посредством различни приложения. За указания прегледайте *Онлайн Ръководството за потребителя*.

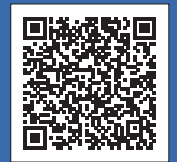

## Допълнително съдействие относно безжичните мрежи: <u>support.brother.com/wireless-support</u>

За отговори на често задавани въпроси и за отстраняване на неизправности, както и за изтегляне на софтуер и ръководства, посетете support.brother.com. За спецификации на продукта прегледайте Онлайн Ръководството за потребителя.